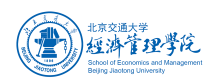

## 学生提交论文查重操作手册

## 1. 首次提交论文

使用谷歌浏览器,打开网址

<u>https://pro.formtalk.net/outerContract.do?method=portal&id=6037482ef0eeb82f840b6a11</u> 点击选择"论文提交反馈表",进入登录页。或手机扫描二维码,进入登录页。

| 培养      |            |   |           |     |           |   |           |   |
|---------|------------|---|-----------|-----|-----------|---|-----------|---|
| ₸ 前沿讲座  | 主表         |   | 创新实践学分认定  |     |           |   |           |   |
| 答辩      |            |   |           |     |           |   |           | _ |
| () 选题登订 | 己表         |   | (上) 实践鉴定表 | 01  | 🖉 中期考核登记表 |   | ② 论文提交反馈表 |   |
| ⊕ 查看    |            |   |           |     |           |   |           |   |
| 已发事项查看  |            |   |           |     |           |   |           |   |
| 前沿讲题    | <u>幸</u> 香 | O | 创新实践学分认定  | Ø   | 进 选题登记查看  | Ø | ⊕ 实践鉴定查看  | Ø |
| 中期考核    | 亥登记查看      | Ø | 论文反馈查看    | Ø   |           |   |           |   |
|         |            |   |           | i)i | sio.      |   |           |   |
|         |            |   | 100 B31   | ŝ   |           |   |           |   |

在登录页输入手机号及手机验证码,进入表单页。

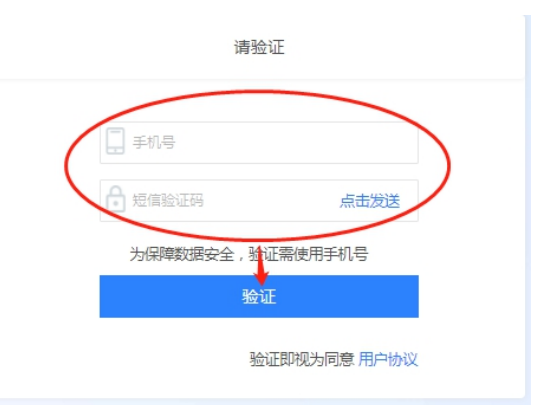

填写接收反馈结果的邮箱、论文题目,上传论文附件,然后提交。 注意:此提交方法仅适用于首次提交论文,如需二次修改提交,见下文。

| 北京交通大学<br>经济 <b>管理学院</b><br>Stoci of Economics and Management<br>Being Stocies of Management |
|----------------------------------------------------------------------------------------------|
|----------------------------------------------------------------------------------------------|

|                         | 论文提交反馈表 |  |
|-------------------------|---------|--|
| 编号                      |         |  |
|                         |         |  |
| 学号                      |         |  |
| 259                     |         |  |
| 姓名                      |         |  |
|                         |         |  |
| 联系方式                    |         |  |
|                         |         |  |
| 邮箱                      | _       |  |
| $\langle \dots \rangle$ |         |  |
| 导师                      |         |  |
| 王冰                      |         |  |
| 龙文题目                    |         |  |
|                         |         |  |
| 论文附件                    |         |  |
| 请上传附件                   |         |  |
|                         | 1       |  |
|                         |         |  |

## 2. 查看反馈结果

论文提交后,通过学生在表单中填写的邮箱,可以收到导师审核和学院相似性检测反馈结果的链接。

| 论文提交反馈-中心审核                                                                                                    |                       |
|----------------------------------------------------------------------------------------------------|-----------------------|
| 经管学院                                                                                                    | <b>• •</b>            |
| 波结 bingwang@bjtu.edu.cn                                                                                                    | 2021-03-31 16:18 隠續信息 |
| 发件人: 经管学院 < jgxy@bjtu.edu.cn >                                                                                                    |                       |
| 收件人 n>                                                                                                    |                       |
| 时间: 2021年3月31日 (周三) 16:18                                                                                                    |                       |
| 大小: 3 KB                                                                                                    |                       |
| 刘建飞:您好,您提交的论文中心已反馈,请使用谷歌浏览器或手机进行点击链接直看,直看链接:https://pro.formtalk.net<br>method=externalQueryDataList&f=171785BD97DE464513E539F17C431FD12D7BEA1443F4A52F5697058C98477B3 | t/w.do?<br>2          |

谷歌浏览器打开链接,使用手机号登录,即可查看反馈结果。

| 请验证                                                                                         |  |
|---------------------------------------------------------------------------------------------|--|
| <ul> <li>手机号</li> <li>建信验证码</li> <li>太击发送</li> <li>为保障数据安全, 验证需使用手机号</li> <li>验证</li> </ul> |  |
| 验证即视为同意 用户协议                                                                                |  |

导师反馈结果: 是否同意相似性检测及论文送审

| 応文指公女の認み<br>から<br>しいなな1_04_0027<br>テピ<br>19140259<br>和名<br>見想で<br>正新方式<br>1311045209<br>た記<br>た記<br>た記<br>に<br>た記<br>に<br>に<br>た記<br>に<br>に<br>に<br>に<br>に<br>に<br>に<br>に<br>に<br>に<br>に<br>に<br>に                                                                                                    | 北京交進大学<br>经济管理学校<br>台湾市理学校<br>Bigg Langer and Angeneration |                               |  |
|----------------------------------------------------------------------------------------------------|------------------------------------------------------------|-------------------------------|--|
| 安見         19140259         安見         19140259         安置         別道飞         反規道飞         原新方式         13810452099         台口         房程         支流         法次期目         時間         市営生員入期形式                                                                                                    |                                                            | 论文提交反馈表                       |  |
| PR     19140259     19140259     加速で     加速で     加速で     加速で     加速の     加速の |                                                            | <b>编号</b><br>LV/2021 04 00027 |  |
| Nature<br>だ名<br>が取<br>で<br>が<br>が<br>が<br>で<br>が<br>の<br>で<br>の<br>の<br>の<br>の<br>の<br>の<br>の<br>の<br>の<br>の<br>の<br>の<br>の                                                                                                    |                                                            | <br>                          |  |
| XXB 5         BXE 5.1         13810452089         MR         bingwang@blu.edu.cn         B%         正水         论文期目         IOCLERAL HERO XIES         BTCELERAL HERO XIES                                                                                                    |                                                            | 10 HOLDO                      |  |
| AND ADD ADD ADD ADD ADD ADD ADD ADD ADD                                                                                                    |                                                            | AUME 0<br>联系方式<br>1990月157000 |  |
| Inityweigi@ju.eou.th     写称     王永     论文期目     论文期件     研究生导入模板 xis     民委員會現代性会NIKito文注意                                                                                                    |                                                            | isonaas@hbu adu sa            |  |
| エ本     论文期目     ·································                                                                                                    |                                                            | Sing wanggou sou ch           |  |
|                                                                                                    |                                                            | 上示                            |  |
|                                                                                                    |                                                            | 论文明件                          |  |
| 县否同音相心性检测及论文详定                                                                                                    |                                                            | 研究生导入模板xks                    |  |
|                                                                                                    |                                                            | 是否同意相似性检测及论文送审是               |  |

**学院反馈结果**:学位论文相似性检测报告、通知说明、中心审核意见。 收到后请下载相似性检测报告,仔细阅读通知说明。

中心审核意见"通过",即完成提交。

中心审核意见"二次修改",进行论文修改,然后按照"二次修改提交"步骤进行论文二次提交。 中心审核意见"本学期不通过",需等下一学期才能再次提交。

| 论文题目           |
|----------------|
|                |
| 论文刚件           |
| 5              |
| 是否同意相似性检测及论文送审 |
| 是<br>          |
| 学位论文相似性绘测服告    |
| xis            |
| 通知说明           |
| 通知说明           |
| 中心审核意见         |
| 本学期不断过         |
|                |
| 打印             |

## 3. 二次修改提交

通过邮箱链接查看学院反馈意见,学院审核意见"二次修改"的,可点击"修改论文附件"进行二次提交。

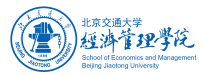

| ARI<br>BRI<br>DO STRIP<br>DO STRIP<br>STRIP<br>DO STRIP<br>STRIP<br>S |                                                          |  |
|----------------------------------------------------------------------------------------------------|----------------------------------------------------------|--|
|                                                                                                    | 邮箱                                                       |  |
| SP<br>Dr STATE<br>Dr STATE<br>Dr                                                                                                    |                                                          |  |
|                                                                                                    | Bes                                                      |  |
|                                                                                                    | 4340                                                     |  |
|                                                                                                    |                                                          |  |
|                                                                                                    | 论文题目                                                     |  |
| iXINH<br>BECIRICHINICHAMUGACUCUCH<br>BECIRICHINICHAMUGACUCUCH<br>BUILING<br>UNIT<br>UNIT                                                                                                    |                                                          |  |
| BAGINERHINGHAMAKACXIA<br>B<br>POLICOTIRNIHAMIKA<br>B<br>POLICOTIRNIHAMIKA<br>JUNI<br>MAJINA<br>UMU<br>UMU<br>UMU<br>UMU<br>UMU<br>UMU<br>UMU<br>UMU<br>UMU<br>UM                                                                                                    | 论文附件                                                     |  |
|                                                                                                    |                                                          |  |
|                                                                                                    |                                                          |  |
| 展<br>学位论文指标性检测服告<br>派加規問<br>現別<br>中心確检意见<br>正次何次<br>第211<br>(自会文经過)                                                                                                    | 是否同意相似性检测及论文送审                                           |  |
| 学校论文 花根(性性強)服設告<br>家知道期<br>通知道期<br>中心事態意见<br>二次修改<br>単立<br>学校主義の<br>日<br>日<br>日<br>日<br>日<br>日<br>日<br>日<br>日<br>日<br>日<br>日<br>日                                                                                                    | 是                                                        |  |
|                                                                                                    | (2)(2)(2)(2)(2)(2)(2)(2)(2)(2)(2)(2)(2)(                 |  |
|                                                                                                    |                                                          |  |
| 選加設明<br>世明<br>中心中核意见<br>二次修改<br>世辺<br>特定<br>(12)<br>(自会文/26)<br>日                                                                                                    | .xsn                                                     |  |
| istuntary<br>説明<br>中心寺核意见<br>二次修改<br>単記<br>単記<br>単記<br>単記<br>単語<br>単語<br>単語<br>単語<br>単語<br>単語<br>単語<br>単語<br>単語<br>単語                                                                                                    | 12401/80                                                 |  |
|                                                                                                    | )<br>(1)<br>(1)<br>(1)<br>(1)<br>(1)<br>(1)<br>(1)<br>(1 |  |
|                                                                                                    | درمير<br>درمير                                           |  |
|                                                                                                    | 中心审核意见                                                   |  |
|                                                                                                    | 二次修改                                                     |  |
|                                                                                                    | 187503 <b>1</b> 929814                                   |  |
|                                                                                                    |                                                          |  |

|                     | ICAJE C 1912A |  |
|---------------------|---------------|--|
| 编号                  |               |  |
| LW2021_04_00027     |               |  |
| 学号                  |               |  |
|                     |               |  |
| 姓名                  |               |  |
| 刘建飞                 |               |  |
| 联系方式                |               |  |
|                     |               |  |
| 邮箱                  |               |  |
| Second Second       |               |  |
| 导师                  |               |  |
|                     |               |  |
| 论文题目                |               |  |
|                     |               |  |
| 论文附件                |               |  |
| )# L/#504/4         |               |  |
| 增上1号的1 <del>1</del> |               |  |
|                     |               |  |
|                     |               |  |
|                     | 提交            |  |